Aby otrzymywać powiadomienia na smartfon można na nim zainstalować **MetaTrader 4** z serwisu *Google Play*.

Po zainstalowaniu wybieramy w opcjach *Ustawienia,* dalej przewijamy w dół i szukamy **MetaQuotes ID**.

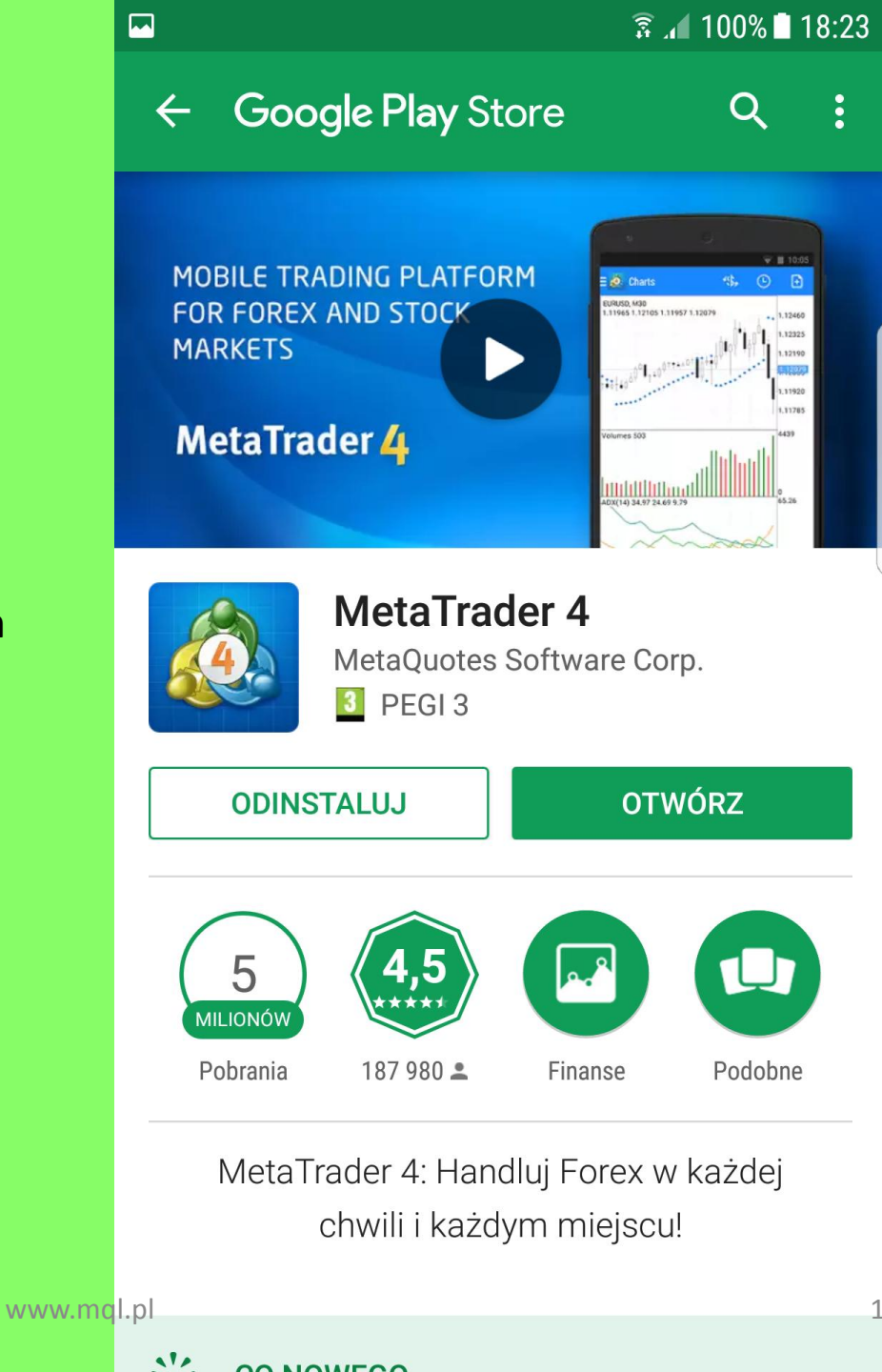

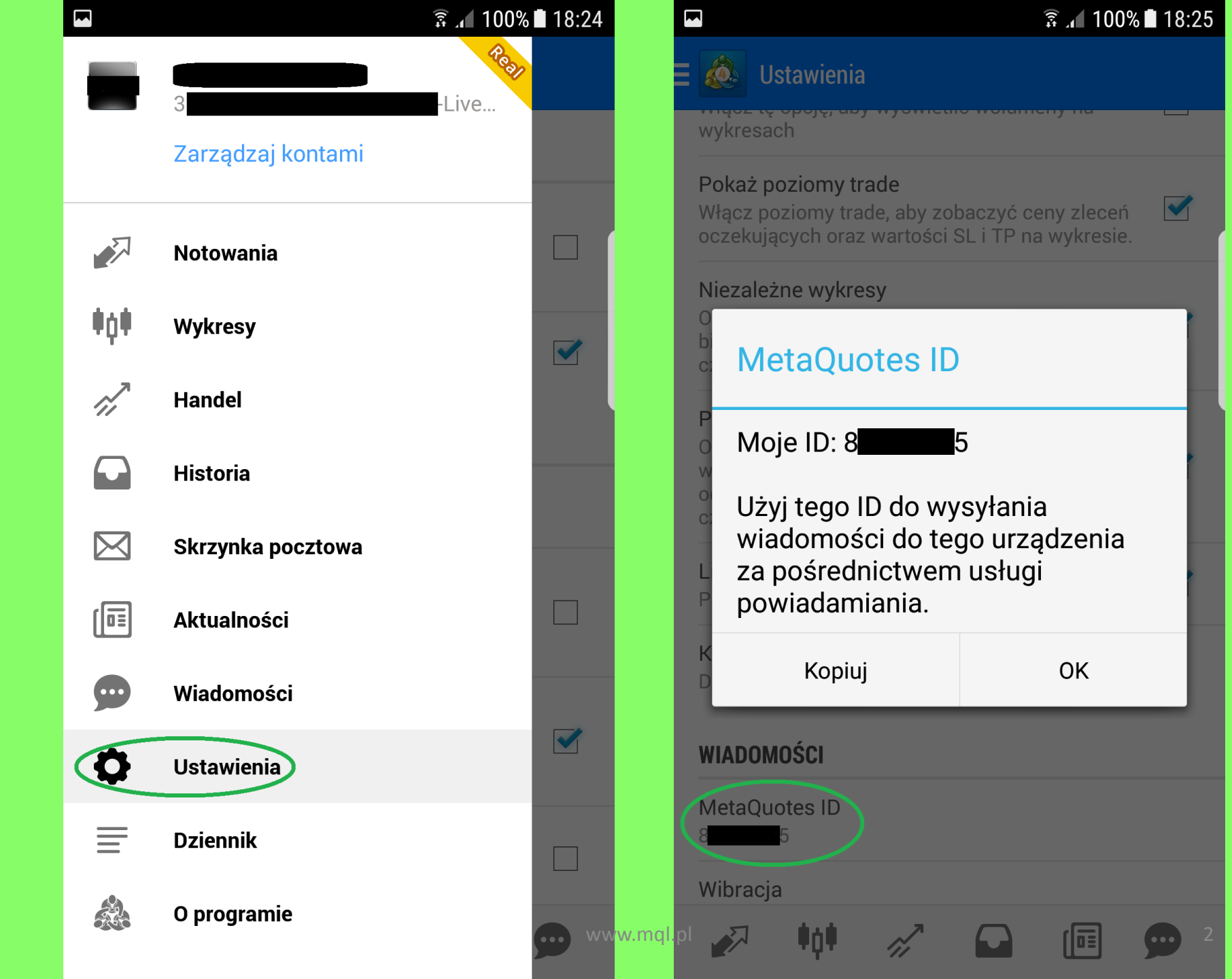

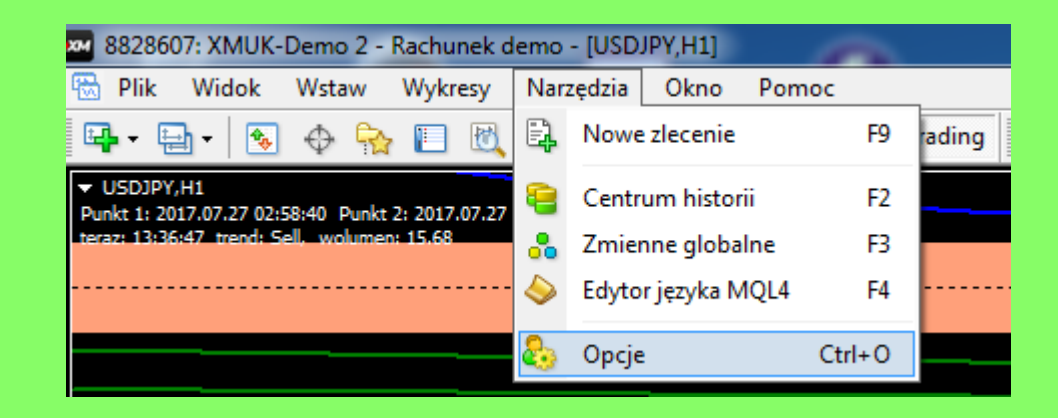

Aby wysyłać powiadomienia, wybieramy w *MetaTraderze* na komputerze z menu Narzędzia->Opcje zakładkę **Powiadomienia**.

Zaznaczamy "Włącz powiadomienia 'push''', ewentualnie odznaczamy "Zawiadom o transakcjach handlowych" – jeśli miały by się dublować. Wpisujemy w pole MetaQuotes ID

ze smartfonu.

| Narzędzia                                                                  | Okno Pomoc                                                                                                    |
|----------------------------------------------------------------------------|----------------------------------------------------------------------------------------------------|
| Nowe zlecenie \land 🤫 AutoTrading 🛛 M1 M5 M15 M30 H1 H4 D1 W1 MN 📲 🏨 🎠 🔍 🤆 |                                                                                                    |
| 04:59:40                                                                   | Opcje ? ×                                                                                                    |
|                                                                            | Serwer Wykresy Obiekty Handel Strategie Powiadomienia E-mail FTP Wydarzenia Społeczność                                                                                                    |
|                                                                            | Włącz powiadomienia 'push' Zawiadom o transakcjach handlowych MetaQuotes ID MetaQuotes ID MetaQuotes ID Seccentry Sector Sector Sec |
|                                                                            | Pobierz mobilną platformę dla urządzeń: iPhone Android                                                                                                    |
|                                                                            |                                                                                                    |
|                                                                            | OK Anuluj Pomoc                                                                                                    |